## Live Transcript in Zoom Meetings (and Webinar)

Zoom now has a feature that allows you to have a Live Transcript that will be viewable to all in your meeting. Here we will go over how to enable this service.

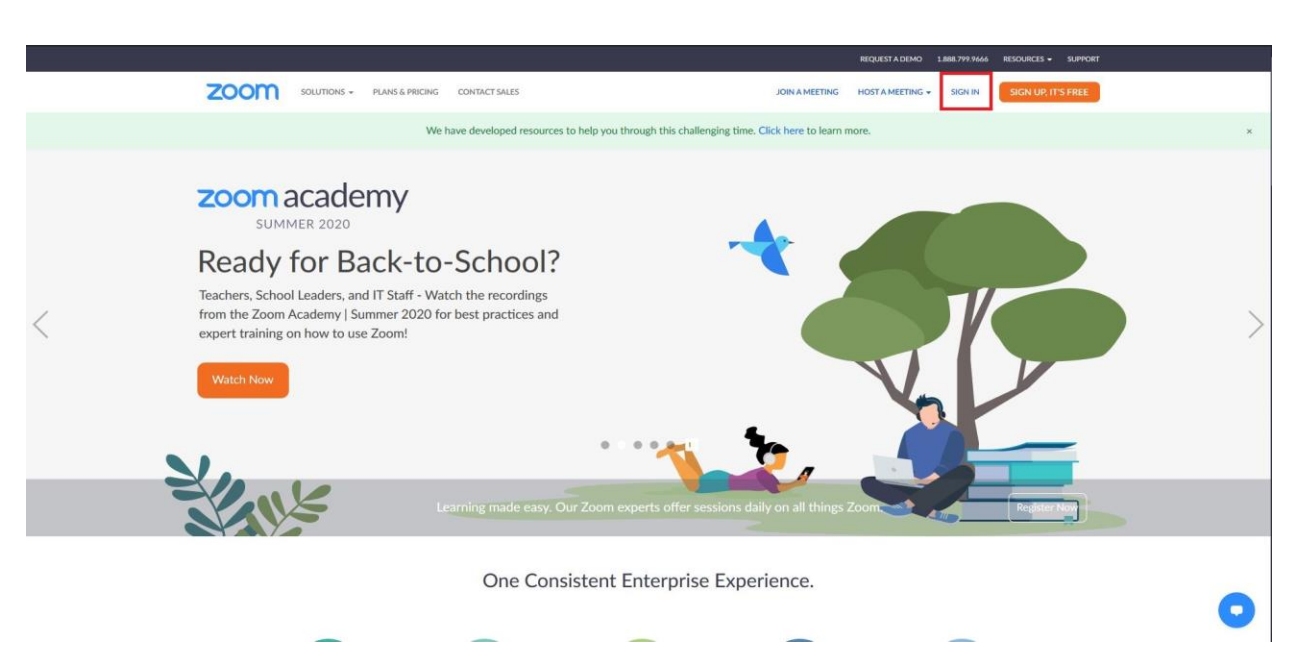

Step 1: Visit <u>www.zoom.us</u> and select "Sign In" (See image 1.1)

Image 1.1

Once you have selected to Sign In, choose your preferred method of Login (See image 1.2)

| Sign In                 |                           |  |
|-------------------------|---------------------------|--|
| Email Address           |                           |  |
| Email Address           |                           |  |
| Password                |                           |  |
| Password                | Forgot?                   |  |
| Captcha Code            |                           |  |
|                         | 200441 3                  |  |
|                         |                           |  |
| Sign In                 |                           |  |
| Stay signed in N        | lew to Zoom? Sign Up Free |  |
|                         |                           |  |
| or                      |                           |  |
| Sign in with SSO        |                           |  |
| G Sign in with Google   |                           |  |
| f Sign in with Facebook |                           |  |
|                         |                           |  |

Image 1.2

Once you have logged in and are on your profile page, navigate to the "Settings" tab located on the left hand side of the window. (See image 1.3)

| ZOOM SOLUTIONS - PLANS & P                                | RICING CONTACT SALES |                                                     | SCHEDULE A MEETING | JOIN A MEETING | HOST A MEETING + | 0 |
|-----------------------------------------------------------|----------------------|-----------------------------------------------------|--------------------|----------------|------------------|---|
| PERSONAL<br>Profile<br>Meetings<br>Webinars<br>Recordings | Change               | Michael Szoke Account No. 1068509                   |                    |                | Edit             |   |
| Settings                                                  | Personal Meeting ID  | ++++++++++++++++++++++++++++++++++++++              |                    |                | Edit             |   |
| Dashboard                                                 | Personal Link        | Not set yet.                                        |                    |                | Customize        |   |
| Room Management     Account Management                    | Sign-In Email        | ms2***@centenniakollege.ca Show<br>Linked accounts: |                    |                | Edit             |   |
| > Advanced                                                | User Type            | Licensed Ø<br>Features Weblau 100 Ø                 |                    |                |                  |   |
| Attend Live Training<br>Video Tutorials                   | Capacity             | Meeting 300 G<br>Webinar 100 G                      |                    |                |                  |   |
| Knowledge Base                                            | User Group           | Webinar Licenses                                    |                    |                |                  |   |
|                                                           | Language             | English                                             |                    |                | Edit             | D |

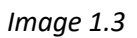

Once you are on the Settings page, select "In Meeting (Advanced)" (See image 1.4)

|                                                            | ANS & PRICING CONTACT SALES                                                           |                                                                                                    | SCHEDULE A MEETING | JOIN A MEETING | HOST A MEETI | NG • 🧕 |
|------------------------------------------------------------|---------------------------------------------------------------------------------------|----------------------------------------------------------------------------------------------------|--------------------|----------------|--------------|--------|
| PERSONAL                                                   | Meeting Recording                                                                     | Telephone                                                                                                    |                    |                |              |        |
| Meetings                                                   | Security                                                                              | Security                                                                                                    |                    |                |              |        |
| Webinars<br>Recordings<br>Settings                         | Schedule Meeting<br>In Meeting (Basic)<br>In Meeting (Advanced)<br>Email Notification | Waiting Boom When participants join a meeting, place them in a waiting room and require the host to admit them individually. Enabling the waiting room automatically disables the setting for allowing participants to join before host. Waiting Boom Options |                    |                | Modified     | Reset  |
| ADMIN<br>Dashboard                                         | Other                                                                                 | The options you select here apply to meetings hosted by users who turned "Waiting Room" on<br>$\checkmark$ Everyone will go in the waiting room<br>Edit Options Customize Waiting Room                                                                        |                    |                |              |        |
| Soor Management     Room Management     Account Management |                                                                                       | Require a passcode when scheduling new meetings:<br>A passcode will be generated when scheduling an meeting and participants require the passcode to join the<br>meeting. The Vencoul Meeting (10/41) meetings are not included.                              |                    |                | Modified [   | Reset  |
| > Advanced                                                 |                                                                                       | Require a passcode for instant meetings:<br>A random passcode will be generated when starting an instant meeting                                                                                                    |                    |                | Modified 1   | Reset  |
| Attend Live Training<br>Video Tutorials<br>Knowledge Base  |                                                                                       | Require a passcode for Personal Meeting ID (PMI) Only meetings with Join Before Host enabled All meetings using PMI                                                                                                    |                    |                | Modified I   | Reset  |
|                                                            |                                                                                       | Webinar Passcode<br>A passcode will be generated when scheduling a Webinar and participants require the passcode to join the<br>Obbinar                                                                                                    |                    |                | Modified 7   | Res    |

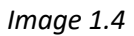

Once you are under "In Meeting (Advanced)" you will want to make sure that "Closed Captioning" is enabled, as well as the check box below that is selected, found beside "Enable live transcription service to show transcript on the side panel in-meeting" (*See image 1.5*)

| Security              | In Meeting (Advanced)                                                                                                    |                  |
|-----------------------|----------------------------------------------------------------------------------------------------|------------------|
| Schedule Meeting      | Report participants to Zoom                                                                                               | Locked by admin  |
| In Meeting (Basic)    | Hosts can report meeting participants for inappropriate behavior to Zoom's Trust and Safety team for review. This         |                  |
| In Meeting (Advanced) | setting can be round on the section on the meeting controls tooloar.                                                      |                  |
| Email Notification    | Breakout room                                                                                                    |                  |
| Other                 | Allow host to split meeting participants into separate, smaller rooms                                                     |                  |
|                       | Allow host to assign participants to breakout rooms when scheduling                                                       |                  |
|                       |                                                                                                    |                  |
|                       | Remote support                                                                                                    | Locked by admin  |
|                       | Allow meeting host to provide 1:1 remote support to another participant                                                   |                  |
|                       |                                                                                                    |                  |
|                       | Closed captioning<br>Allow host to type closed captions or assign a participant/third party device to add closed captions | Modified Reset   |
|                       | Enable live transcription service to show transcript on the side panel in-meeting                                         |                  |
|                       |                                                                                                    |                  |
|                       | Save Captions                                                                                                    | Modified Reset   |
|                       | Allow participants to save fully closed captions or transcripts                                                           |                  |
|                       | Far and camera control                                                                                                    | Locked by admin  |
|                       | Allow another user to take control of your camera during a meeting. Both users (the one requesting control and            | Locked by Johnin |
|                       | the one giving control) must have this option turned on.                                                                  |                  |
|                       | Virtual background                                                                                                    |                  |
|                       | Customize your background to keep your environment private from others in a meeting. This can be used with or             |                  |
|                       | without a green screen.                                                                                                   |                  |
|                       |                                                                                                    |                  |

Image 1.5

Once these settings are turned on, they will be applied to all meeting/webinars that **you are the host of**. If you are not the **host** of the meeting/webinar, then you will not be able to turn these services on during the meeting.

## **Enabling Live Transcript during a Zoom Meeting**

Once the settings have been turned on for your profile, you can enable Live Transcript in a meeting. In order to do this, select the "Live Transcript" icon located on your command bar (*See image 2.1*)

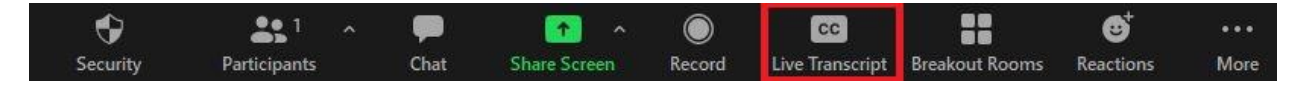

(Image 2.1)

Once you select this, a small window will appear. You will want to select "Enable Auto Transcription" located at the bottom of it. (*See image 2.2*)

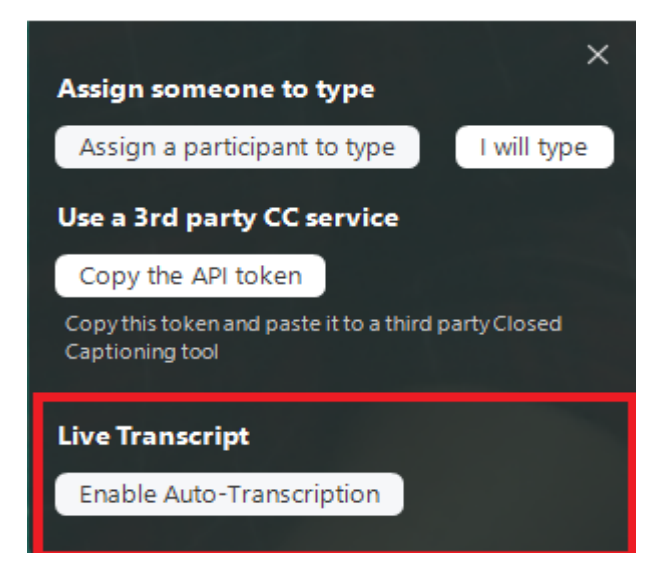

(Image 2.2)

Once this is turned on, Live Transcripts will appear for everybody in the Meeting/Webinar at the bottom of the Zoom window, above the command bar. (See image 2.3)

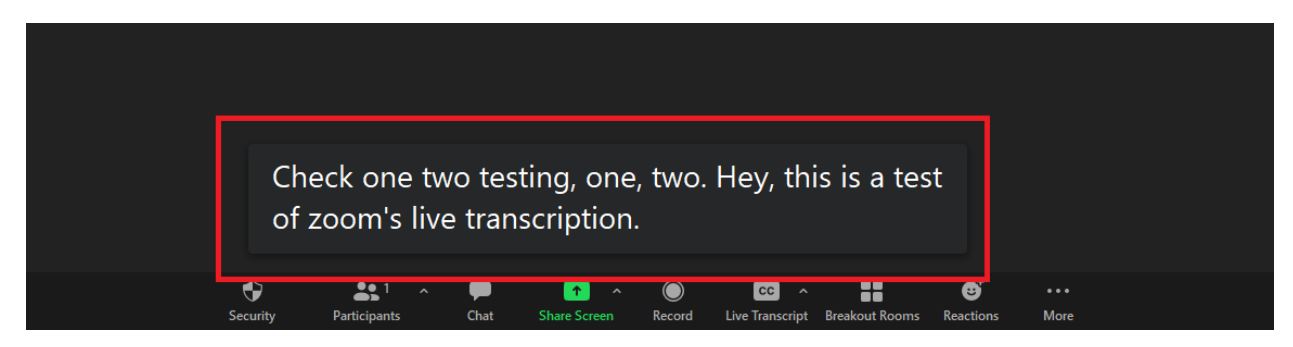